# brother

## DX DX LABEL TAPE

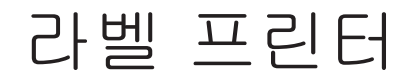

QL-810W/820NWB

빠른 설정 가이드(한국어)

# brother

중국에서 인쇄 D00S59001

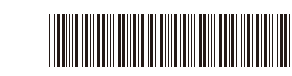

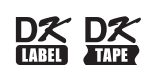

# 라벨 프린터

# QL-810W/820NWB

# 빠른 설정 가이드(한국어)

QL-810W/820NWB를 구입해 주셔서 감사합니다!

먼저 *제품 안전 가이드*를 읽은 다음 올바른 설정 절차를 위해 본 *빠른 설정 가이드*를 읽어 주십시오. 이 설 명서를 읽은 후에는 안전한 곳에 보관해 주십시오.

#### 🚺 주석

- 이 설명서에 제공된 내용은 예고 없이 변경될 수 있습니다.
- 이 문서의 전체 또는 일부 내용을 무단 복제 또는 복사하는 행위는 금지되어 있습니다.
- 모델은 나라별로 다를 수 있습니다.

FAQ 및 문제 해결을 찾아보거나 소프트웨어 및 설명서를 다운로드하려면 <u>support.brother.com</u>을 방문하 십시오.

당사 웹 사이트를 방문하면 프린터 드라이버와 소프트웨어, 설명서를 다운로드 및 설치할 수 있습니다.

#### install.brother

드라이버 및 소프트웨어 설치에 대한 자세한 내용은 *컴퓨터에 소프트웨어 및 프린터 드라이버 설치* 항목을 참조하십시오.

## 사용 가능한 설명서

#### ■ 제품 안전 가이드

이 설명서는 안전 정보를 제공합니다. 프린터를 사용하기 전에 본 설명서를 읽으십시오.

■ 빠른 설정 가이드(이 가이드)

이 설명서는 프린터 사용에 대한 기본 정보와 자세한 문제 해결 정보를 제공합니다.

#### ■ 사용자 설명서

이 설명서는 <u>install.brother</u>에서 인스톨러를 다운로드한 후에 사용자의 컴퓨터 바탕화면에 생성되는 "Brother Manual"(Brother 설명서) 폴더에 저장됩니다.

이 설명서는 프린터 설정 및 조작, 문제 해결 요령, 유지 보수 지침과 관련된 추가 정보를 제공합니다. 또한 Brother Solutions Center에서 개별 설명서를 다운로드할 수도 있습니다.

다른 설명서를 다운로드하려면 Brother Solutions Center(<u>support.brother.com</u>)에서 모델 페이지에 있는 설명서를 클릭합니다.

# 컴퓨터에서 사용 가능한 응용 프로그램

| 응용 프로그램                                  | 특징                                                                                                    | 컴퓨터                           | 연결                                                                                    | 참조                                                                                      |
|------------------------------------------|----------------------------------------------------------------------------------------------------|-------------------------------|---------------------------------------------------------------------------------------|-----------------------------------------------------------------------------------------|
| P-touch Editor                           | 컴퓨터용 라벨 제작 소프트웨어입니다. 이 응용 프로그램에는 다<br>양한 글꼴과 스타일의 텍스트, 테두리, 가져온 이미지, 바코드<br>등이 있는 복잡한 레이아웃의 다양한 사용자 지정 라벨을 인쇄할<br>수 있는 내장형 그리기 도구가 포함되어 있습니다.<br>P-touch Editor 응용 프로그램과 프린터 드라이버를 설치해야 합<br>니다. (install.brother) 자세한 내용은 <i>컴퓨터에 소프트웨어 및 프<br/>린터 드라이버 설치</i> 항목을 참조하십시오. P-touch Editor 사용<br>에 대한 지침은 <i>사용자 설명서</i> 를 참조하십시오. | Windows <sup>®</sup> /<br>Mac | Wi-Fi / USB /<br>유선 네트워크<br>(QL-820NWB<br>만 해당) /<br>Bluetooth<br>(QL-820NWB<br>만 해당) | 10. <i>컴퓨터를 이용한<br/>인쇄(P-touch Editor)</i><br>항목을 참조하십시오.                               |
| P-touch Editor<br>Lite (QL-810W<br>만 해당) | 컴퓨터용 라벨 제작 소프트웨어입니다. P-touch Editor Lite가<br>있으면 어떤 응용 프로그램이나 프린터 드라이버도 설치할 필요<br>가 없습니다. 단순히 USB 케이블을 연결하기만 하면 인쇄가 가능<br>합니다.<br>이 응용 프로그램을 이용해 텍스트와 테두리, 이미지가 있는 간단<br>한 라벨을 생성하고 인쇄할 수 있습니다.                                                                                                    | Windows <sup>®</sup>          | USB                                                                                   | 11. <i>컴퓨터를 이용한<br/>인쇄(QL-810W 용<br/>P-touch Editor Lite 만<br/>해당</i> ) 항목을 참조하<br>십시오. |

자세한 정보는 사용자 설명서를 참조하십시오.

# 모바일 장치에서 사용 가능한 응용 프로그램

| 응용 프로그램                    | 특징                                                                                                    | 모바일 장치                                                             | 연결                        | 참조                                                       |
|----------------------------|----------------------------------------------------------------------------------------------------|--------------------------------------------------------------------|---------------------------|----------------------------------------------------------|
| Brother<br>iPrint&Label    | 스마트폰이나 태블릿 또는 기타 모바일 장치에서 템플릿을 이<br>용해 라벨을 생성하고 직접 프린터로 인쇄할 수 있습니다.                                      | Apple iPhone/<br>iPad/<br>iPod touch 또는<br>Android <sup>™</sup> 장치 | Wireless Direct/<br>Wi-Fi | <b>12.</b> <i>모바일 장치<br/>를 이용한 인쇄</i><br>항목을 참조하<br>십시오. |
| Mobile Transfer<br>Express | 컴퓨터에서 P-touch Editor를 사용해 생성하고 클라우드 서비<br>스에 저장한 데이터베이스와 라벨 데이터를 모바일 장치를 이<br>용해 다운로드하고 프린터로 전송할 수 있습니다. |                                                                    |                           |                                                          |

## **1.** 프린터 포장 개봉

## 프린터를 사용하기 전에 패키지에 다음 품목이 들어 있는지 확인하십시오. 물품이 없거나 손상된 경우 Brother 대리점에 문의하십시오.

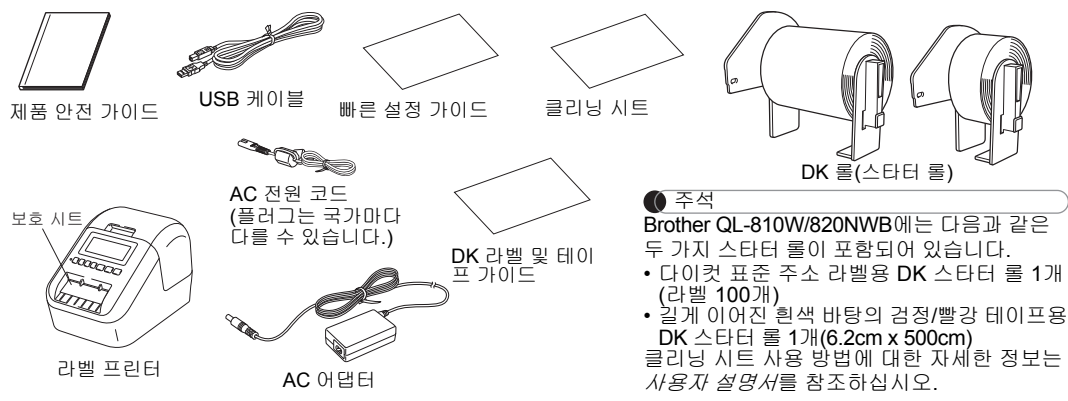

## 2. 부품 설명

#### ▶ 전면 QL-810W

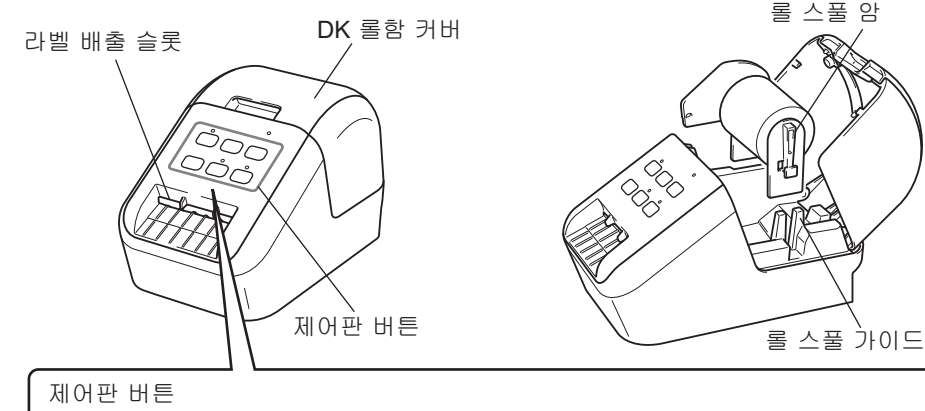

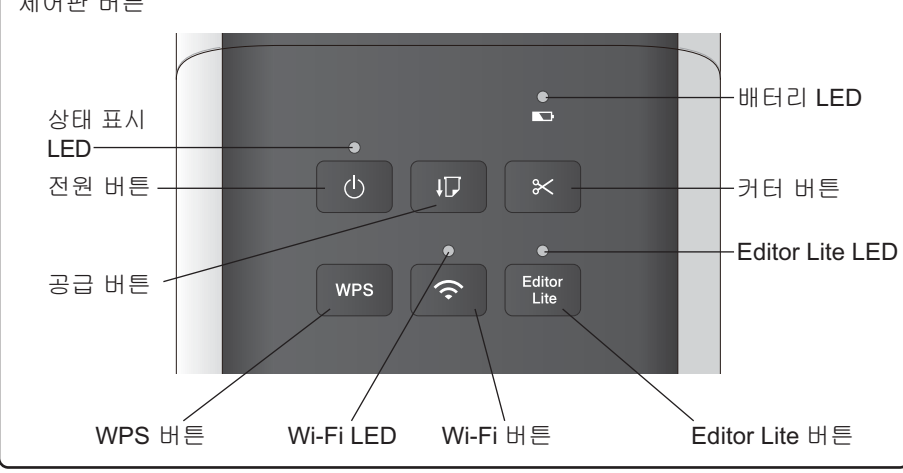

# **2.** 부품 설명(계속)

## ▶ 전면

#### QL-820NWB

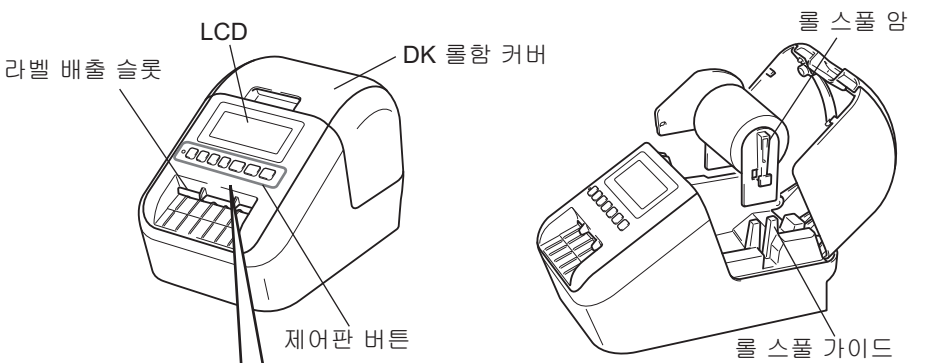

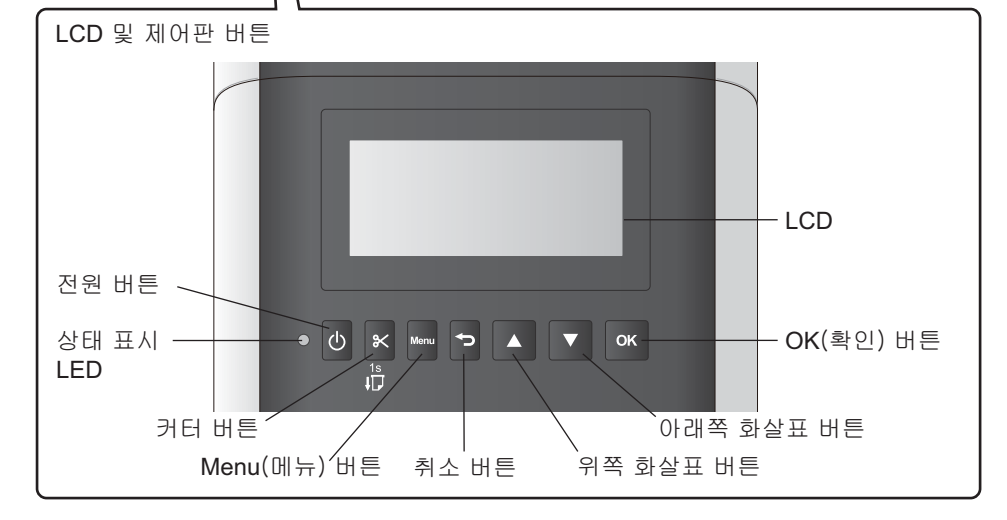

## 주석

급지하려면 커터 버튼을 길게 누르십시오(QL-820NWB만 해당).

#### ▶ 후면 QL-810W

# 810W AC 어댑터 포트 USB 포트

#### QL-820NWB

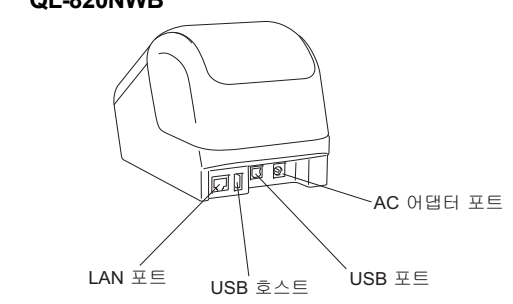

# 3. DK 롤 설치

프린터가 꺼져 있는지 확인합니다. 프린터를 정면으로 붙잡고 DK 롤함 커버를 확실하게 잡고 들어 올려서 엽니다. 라벨 배출 슬롯에서 보호 시트를 당겨서 뺍니다.

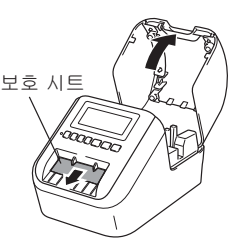

#### 🚺 중요

• 보호 시트를 버리지 마십시오.

• 프린터를 사용하지 않을 때는 DK 롤함 커버를 열고 프린터에서 DK 롤을 제거한 다음, 보호 시트를 라 벨 배출 슬롯으로 끼워 넣어 프린터의 정상적인 인쇄 품질이 유지되도록 하십시오.

## 2 보호 시트를 제거한 후에 DK 롤을 롤 스풀 가이드에 끼웁니다.

- · 롤 스풀 암이 롤 스풀 가이드에 확실하게 삽입되었는지 확인 하십시오.
- 안정판(1)이 프린터 홈 안으로 들어가야 합니다.

## 3 DK 롤을 프린터에 끼워 넣습니다.

- DK 롤의 가장자리와 라벨 배출 슬롯의 수직 가장자리를 맞춥 니다.
- 첫 번째 라벨을 롤함 안쪽의 슬롯으로 삽입합니다.
- 오른쪽 그림과 같이 라벨 끝이 라벨 배출 슬롯을 통해 마크에 도달할 때까지 라벨을 밀어 줍니다.

#### 4 DK 롤함 커버를 닫습니다.

전원(小) 버튼을 눌러 프린터를 켜면 DK 롤의 끝이 자동으로 정 렬됩니다.

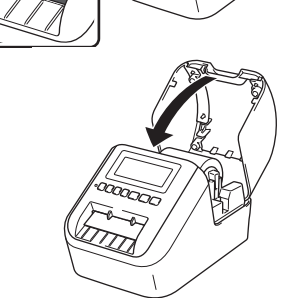

1000001

## 🕡 중요

- 인쇄된 라벨을 프린터 안에 두지 마십시오. 라벨 걸림의 원인이 됩니다.
- 사용하지 않을 때는 DK 롤함 커버를 닫아서 먼지와 부스러기가 프린터 내부에 쌓이지 않도록 하십시오.

#### 🌔 주석

1초 동안 커터 버튼을 누르면 테이프가 자동으로 공급됩니다(QL-820NWB만 해당).

## **4.** 전원 연결

전원 코드를 프린터에 연결한 다음 전원 코드를 콘 센트에 꼽습니다. PA-BU-001(옵션 배터리 장치)을 사용해도 됩 니다.

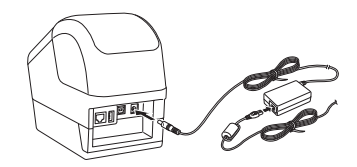

# 5. 배터리 장치 사용(충전용 리튬 이온 배터리 포함)

#### ▶ 배터리 장치 충전

#### 🚺 주석

- 사용하기 전에 배터리 장치를 완전히 충전하십시오.
- 배터리 장치를 완전히 충전하는 데 최대 2.5시간이 걸립니다.
- 배터리 장치가 프린터에 장착되어 있는지 확인하십시오.
- 2 AC 어댑터와 AC 전원 코드를 사용하여 프린터를 전기 콘센트에 연결하십시오.

아직 켜지 않았다면 전원(()) 버튼을 눌러 프린터를 켜십시오. QL-810W의 경우, 배터리(▲) LED 표시등이 충전하는 동안 주황색으로 켜지고 배터리 장치가 완전히 충전되면 꺼집니다.

QL-820NWB의 경우, 배터리 전원이 LCD에 표시됩니다.

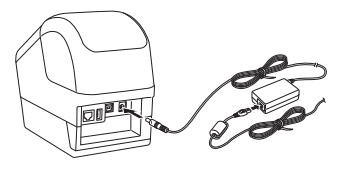

#### 🌔 주석

프린터를 사용하여 인쇄, 공급 또는 다른 조작을 수행하는 도중 충전이 중지되더라도 조작을 마치면 충전 이 자동으로 다시 시작되어 완료됩니다.

#### ▶ 배터리 장치 충전 중지

배터리 장치 충전을 중지하려면 AC 어댑터를 분리하십시오.

#### 배터리 장치 사용에 대한 주석

- 사용하기 전에 배터리 장치를 완전히 충전하십시오. 완전히 충전되기 전에는 사용하지 마십시오.
- 배터리 장치 충전은 10~35°C 사이의 환경에서 이루어져야 합니다. 그렇지 않으면 배터리가 충전되지 않을 수 있습니다. 주 변 온도가 너무 낮거나 너무 높아 충전이 중지되는 경우 프린터를 10~35°C 사이의 환경에 두고 충전을 다시 시도하십시오.
- 배터리가 설치된 상태에서 AC 어댑터를 연결한 경우 프린터를 사용하여 인쇄, 공급 또는 다른 조작을 수행하면 배터리가 완 전히 충전되지 않았어도 충전이 중지될 수 있습니다. 프린터에서 작업을 마치면 배터리가 계속해서 충전됩니다.

#### 배터리 장치 특성

배터리 장치 성능과 수명을 극대화하기 위한 조치는 다음과 같습니다.

- 빨리 방전될 수 있으므로 극고온 또는 극저온에 노출된 장소에서는 배터리 장치를 사용하거나 보관하지 마십시오. 고온에 노 출된 장소에서 충전율이 높은(90% 이상 충전) 배터리 장치를 사용하는 경우 빨리 방전될 수 있습니다.
- 프린터를 장기간 보관할 때는 배터리 장치를 분리하십시오.
- 배터리 장치는 50% 미만의 충전율 상태로 직사광선을 피해 서늘하고 건조한 곳에 보관하십시오.
- 장기간 보관하는 경우 6개월마다 배터리 장치를 충전하십시오.
- 배터리 장치를 충전하는 동안 프린터를 만지면 프린터의 일부분이 따뜻하게 느껴질 수 있습니다. 이는 정상적인 현상이며 프 린터를 안전하게 사용할 수 있습니다. 그러나 프린터가 대단히 뜨거워지면 즉시 사용을 중단하십시오.

# 6. 코인 셀 배터리 장착(QL-820NWB만 해당)

코인 셀 배터리는 내부 시계에 필요한 설정을 유지하는 백업 전원으로 사용됩니다. 프린터를 사용하지 않 더라도 배터리가 계속 방전된다는 점에 유의하십시오.

- 1 프린터가 꺼져 있는지 확인합니다. 프린터를 정면으로 붙잡고 DK 롤함 커버를 확실하게 잡고 들어 올 립니다.
- 2 코인 배터리에서 절연 필름을 제거합니다.

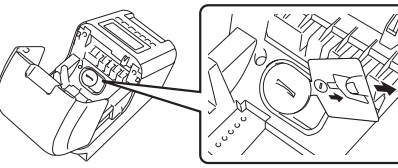

## 🔊 중요

• 동전 또는 이와 비슷한 물체를 사용하여 코인 셀 배터리 커버를 배터리 커버 위의 화살표 방향으로 멈 출 때까지 천천히 돌린 다음 코인 셀 배터리 커버를 분리합니다.

코인 셀 배터리 커버를 잠금 해제 위치를 넘게 돌리지 마십시오. 그러면 파손될 수 있습니다.

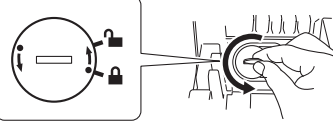

• 코인 셀 배터리 커버를 다시 장착하려면. 동전 또는 이와 비슷한 물체를 사용하여 코인 셀 배터리 커버 를 배터리 커버 위의 화살표 반대 방향으로 커버가 제자리에 잠길 때까지 천천히 돌립니다. 새 배터리를 삽입할 때 +와 - 면이 올바른 방향으로 향하도록 하십시오.

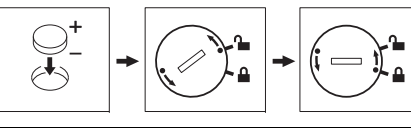

## 🛕 주의

- 프린터를 장기간 사용하지 않는 경우 배터리를 꺼내십시오.
- 배터리는 일반 폐기 장소가 아닌 적절한 수거 장소에 폐기하십시오. 해당되는 모든 시/도. 구/군 및 해당 지역 규정을 반드시 준수해야 합니다.
- 배터리를 보관하거나 폐기할 때는 셀로판 테이프로 감싸 단락을 방지하십시오. (그림 참조)
- 1. 셀로판 테이프
- 2. 코인 셀 배터리

• 2년마다 배터리를 교체하는 것이 좋습니다.

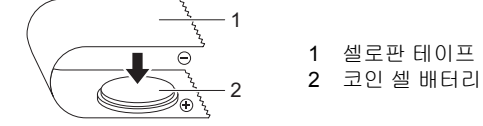

## 7. 전원 켜기/끄기

켜기: 전원(小) 버튼을 누르면 프린터가 켜집니다. 상태 표시 LED가 녹색으로 켜집니다. **끄기:** 전원(小) 버튼을 다시 길게 누르면 프린터가 꺼집니다. 전원이 꺼질 때까지 상태 표시 LED가 주황 색으로 켜질 수 있습니다.

#### 🔊 중요

프린터를 끌 때 주황색 상태 표시 LED가 꺼질 때까지 배터리를 제거하거나 AC 어댑터를 분리하지 마십 시오.

## 8. LCD 언어 설정(QL-820NWB만 해당)

Menu(메뉴) 버튼을 누릅니다.

- 2 ▲ 또는 ▼ 버튼을 눌러 [관리] 메뉴를 선택한 다음 OK(확인) 버튼을 누릅니다.
- 3 [☎ 언어]를 선택하고, 사용할 언어를 스크롤해서 선택한 다음 OK 버튼을 누릅니다.

## 9. LED 표시

라벨 프린터의 LED는 프린터의 상태를 나타냅니다.

▶ QL-810W

1

#### 상태 표시 LED

#### QL-820NWB

#### 상태 표시 LED

| 상태 표시 LED            | 상태                                                                                                    | 상태 표시 LED       |                                                                                                    |
|----------------------|----------------------------------------------------------------------------------------------------|-----------------|----------------------------------------------------------------------------------------------------|
| 켜지지 않음               | 전원이 꺼져 있습니다.                                                                                                    | 켜지지 않음          | 전원이 꺼져 있습니다.                                                                                                    |
| 녹색 LED 켜짐            | 전원이 켜져 있습니다.                                                                                                    | 녹색 LED 켜짐       | 전원이 켜져 있습니다.                                                                                                    |
|                      | 급지 모드 / 인쇄 모드 / 절단 모드 / 청소 모드                                                                                                    |                 | 급지 모드 / 인쇄 모드 /                                                                                                    |
| 녹색 LED 깜박<br>임       | 녹색 LED가 0.5초 간격으로 깜박이는 경우 다음 중 하나<br>가 진행 중입니다.<br>• 인쇄 준비 모드<br>• 컴퓨터에서 데이터 수신 중<br>• 데이터 전송 중<br>• 프린터 검색 중                                               | 녹색 LED 깜박<br>임  | 녹색 LED가 0.5초 간 <sup>2</sup><br>가 진행 중입니다.<br>• 인쇄 준비 모드<br>• 컴퓨터에서 데이터 <sup>4</sup><br>• 데이터 전송 중<br>• 프린터 검색 중                                                           |
| 주황색 LED 켜<br>짐       | DK 롤함 커버가 열려 있습니다. DK 롤함 커버를 올바로<br>닫으십시오.<br>기베 패션적 미드가 커퍼 이거나 패션적 주 커티 바트은                                                                                | 주황색 LED 켜<br>짐  | DK 롤함 커버가 열려 9<br>닫으십시오.                                                                                                    |
|                      | 드를 제골증 포스키 가져 있거나 제골증 중 가나 바른을<br>불렀습니다.<br>프린터 재설정에 대한 자세한 내용은 <i>사용자 설명서</i> 를 참                                                                          | 주황색 LED 깜<br>박임 | 주황색 LED가 0.5초 긴<br>• 라벨 프린터가 냉각 !                                                                                                    |
| 주황색 LED 깜            | 조아입지모.<br>주황색 LED가 0.5초 간격으로 깜박이는 경우                                                                                                    | 빨간색 LED 켜<br>짐  | 라벨 프린터가 부팅되                                                                                                    |
| 막임<br>빨간색 LED 켜<br>짐 | • 라벨 프린터가 명각 모드에 있습니다.<br>라벨 프린터가 부팅되고 있습니다.                                                                                                    | 빨간색 LED 깜<br>박임 | 빨간색 LED가 1초 간격<br>나의 문제가 발생했습!<br>• DK 롤이 다 사용됨                                                                                                    |
| 빨간색 LED 깜<br>박임      | 빨간색 LED가 1초 간격으로 깜박이는 경우 다음 중 하<br>나의 문제가 발생했습니다.<br>• DK 롤이 다 사용됨<br>• 라꾀 프린터를 사용하는 동안 DK 롤함 커버가 열렸습<br>니다<br>• 전송 오류<br>• 데이터베이스 검색 오류<br>• 액세스 포인드 검색 오류 |                 | <ul> <li>금지 오류</li> <li>라벨 프린터를 사용(<br/>니다</li> <li>전송 오류</li> <li>데이터베이스 검색 2</li> <li>액세스 포인트 검색 2</li> <li>액세스 포인트 검색 2</li> <li>보안 오류</li> <li>선택된 템플릿이 없음</li> </ul> |
|                      | • 액세스 포인트 연결 오류<br>• 보안 오류<br>- 서택되 템플린이 없음                                                                                                    |                 | 빨간색 LED가 빠르게*<br>습니다.                                                                                                    |
|                      | 빨간색 LED가 빠르게* 깜박이는 경우 시스템 오류가 있<br>습니다.<br>빨간색 LED가 1초간 꺼졌다가 빠르게* 2회 깜박이는                                                                                   |                 | 빨간색 LED가 1초간 7<br>경우 다음 중 하나의 둔<br>• 커터 오류<br>• 대용량 저장 장치 오 <sup>:</sup>                                                                                                  |
|                      | 경우 다음 중 하나의 문제가 발생했습니다.<br>• 대용량 저장 장치 오름                                                                                                    | * "빠르게"는 0.3    | 초 간격을 의미합니다.                                                                                                    |

\* "빠르게"는 0.3초 간격을 의미합니다.

#### Wi-Fi LED

| Wi-Fi LED       | 상태                                                     |
|-----------------|--------------------------------------------------------|
| 켜지지 않음          | WLAN 꺼짐.                                               |
| 파란색 LED 깜<br>박임 | 파란색 LED가 1초간 켜졌다가 2초간 꺼지는 경우<br>WLAN이 켜졌지만 연결되지 않았습니다. |
| 파란색 LED 켜<br>짐  | WLAN이 켜졌고 연결되었습니다.                                     |

#### 배터리 LED

| 배터리 LED         | 상태                                                               |
|-----------------|------------------------------------------------------------------|
| 주황색 LED 깜<br>박임 | <ul> <li>주황색 LED가 1초에 한 번 깜박이는 경우 배터리 충전<br/>이 필요합니다.</li> </ul> |
|                 | <ul> <li>주황색 LED가 4초에 두 번 깜박이는 경우 배터리 전원<br/>이 부족합니다.</li> </ul> |
|                 | • 주황색 LED가 4초에 한 번 깜박이는 경우 배터리 전원<br>이 중간입니다.                    |
| 주황색 LED 켜<br>짐  | 배터리가 충전 중입니다.                                                    |
| 켜지지 않음          | 배터리가 완전히 충전되었습니다.                                                |

| 독색 LED 켜심                 | 전원이 켜져 있습니다.                                                                                                    |
|---------------------------|----------------------------------------------------------------------------------------------------|
|                           | 급지 모드 / 인쇄 모드 / 절단 모드 / 청소 모드                                                                                                    |
| 독색 LED 깜박<br>잌            | 녹색 LED가 0.5초 간격으로 깜박이는 경우 다음 중 하나<br>가 진행 중입니다.<br>• 인쇄 준비 모드<br>• 컴퓨터에서 데이터 수신 중<br>• 데이터 전송 중<br>• 프린터 검색 중                                                                                                    |
| 주황색 LED 켜<br><sup>되</sup> | DK 롤함 커버가 열려 있습니다. DK 롤함 커버를 올바로<br>닫으십시오.                                                                                                    |
| 주황색 LED 깜<br>박임           | 주황색 LED가 0.5초 간격으로 깜박이는 경우<br>• 라벨 프린터가 냉각 모드에 있습니다.                                                                                                    |
| 빨간색 LED 켜<br>되            | 라벨 프린터가 부팅되고 있습니다.                                                                                                    |
| 발간색 LED 깜<br>박임           | 빨간색 LED가 1초 간격으로 깜박이는 경우 다음 중 하<br>나의 문제가 발생했습니다.<br>• DK 통이 다 사용됨<br>• 급지 오류<br>• 라벨 프린터를 사용하는 동안 DK 롤함 커버가 열렸습<br>니다<br>• 전송 오류<br>• 데이터베이스 검색 오류<br>• 액세스 포인트 연결 오류<br>• 색세스 포인트 연결 오류<br>• 선택된 템플릿이 없음<br>빨간색 LED가 마르게* 깜박이는 경우 시스템 오류가 있<br>습니다.<br>빨간색 LED가 1초간 꺼졌다가 빠르게* 2회 깜박이는<br>경우 다음 중 하나의 문제가 발생했습니다.<br>• 커터 오르 |
|                           | • 대용량 저장 장치 오류                                                                                                    |

상태

# 10. 컴퓨터를 이용한 인쇄(P-touch Editor)

# 컴퓨터에 소프트웨어 및 프린터 드라이버 설치

Windows<sup>®</sup> 컴퓨터 또는 Mac에서 인쇄하려면 프린터 드라이버와 P-touch Editor 그리고 기타 응용 프로 그램을 설치하십시오.

## Windows<sup>®</sup>의 경우

프린터 드라이버, P-touch Editor, P-touch Update Software, 프린터 설정 도구, BRAdmin Light 및 BRAdmin Professional

## Mac의 경우:

프린터 드라이버, P-touch Editor, P-touch Update Software, Printer Setting Tool(프린터 설정 도구) 및 무선 장치 설정 마법사

## 🕡 중요

**QL-810W만 해당:** P-touch Editor로 인쇄하는 경우 초록색 Editor Lite LED가 꺼질 때까지 Editor Lite 버튼을 길게 누릅니다.

## 1 당사 웹 사이트(install.brother)를 방문하여 최신 소프트웨어용 인스톨러와 설명서를 다운로드합니다.

## 2 다운로드한 .exe 파일을 두 번 클릭하고 화면에 나타난 지침에 따라 설치를 진행하십시오.

#### 🚺 주석

무선 연결을 이용해서 프린터를 컴퓨터에 연결하려면 다음 절차에 따르는 것이 좋습니다.

- 소프트웨어를 설치하는 동안 무선 네트워크 설정을 구성합니다. 프린터 설정 도구를 사용하여 나중에 설 정을 변경할 수 있습니다. 자세한 정보는 *사용자 설명서*를 참조하십시오.
- 네트워크에 무선으로 연결된 컴퓨터에 소프트웨어를 설치하고 USB 케이블을 이용해 프린터를 구성합 니다.
- 미리 무선 네트워크의 SSID(네트워크 이름)와 암호(네트워크 키)를 알아 놓습니다.

• 무선 액세스 포인트/라우터가 WPS를 지원하면 원푸시 WPS(Wi-Fi Protected Setup)를 이용해 무선 네트워크 설정을 신속하게 구성할 수 있습니다.

## 3 설치가 완료되면 대화 상자를 닫습니다.

## 컴퓨터에 프린터 연결

USB 케이블이나 무선 LAN 또는 유선 LAN을 이용해 Windows<sup>®</sup> 컴퓨터나 Mac에 프린터를 연결할 수 있 습니다. 자세한 정보는 *사용자 설명서*를 참조하십시오.

## ▶ USB를 이용한 연결

- 1 USB 케이블의 프린터 쪽 끝을 프린터 후면의 USB 포트에 연결합니다.
- 2 USB 케이블의 다른 끝을 컴퓨터의 USB 포트에 연결합니다.
- 3 프린터를 켭니다.
- ▶ Wi-Fi를 이용한 연결

## **QL-810W**의 경우

- 1 프린터를 켭니다.
- 2 Wi-Fi 기능을 켜려면 프린터의 Wi-Fi(奈) 버튼을 1초 동안 길게 누릅니다. Wi-Fi(奈) LED가 3초 마다 한 번씩 파란색으로 깜박이기 시작합니다.

# 10. 컴퓨터를 이용한 인쇄(P-touch Editor)(계속)

## **QL-820NWB**의 경우

## 🚺 중요

프린터와 네트워크 액세스 포인트 또는 라우터가 통신하려면, 먼저 프린터 드라이버와 프린터 설정 도 구를 설치해야 합니다.

- Menu(메뉴) 버튼을 누릅니다.
- 2 ▲ 또는 ▼ 버튼을 눌러 [WLAN] 메뉴를 선택합니다.
- 3 OK(확인) 버튼을 누릅니다.
- 4 ▲ 또는 ▼ 버튼을 눌러 [WLAN (On/Off)]를 [On]으로 설정합니다. 이제 Wi-Fi 통신을 사용할 수 있습니다.

자세한 정보는 *사용자 설명서*를 참조하십시오.

## ▶ Bluetooth 연결(QL-820NWB만 해당)

## 🚺 중요

프린터와 Bluetooth 장착 컴퓨터 또는 어댑터가 통신하려면, 먼저 Bluetooth 관리 소프트웨어를 사용해 서 프린터와 컴퓨터 또는 휴대용 장치를 페어링해야 합니다.

- Menu(메뉴) 버튼을 누릅니다.
- 2 ▲ 또는 ▼ 버튼을 눌러 [Bluetooth] 메뉴를 선택합니다.
- 3 OK(확인) 버튼을 누릅니다.
- ▲ 또는 ▼ 버튼을 눌러 [블루투스 (On/Off)]를 [On]으로 설정합니다.
- 5 Bluetooth 관리 소프트웨어를 사용하여 프린터를 찾습니다. 이제 Bluetooth 통신을 사용할 수 있습니다.
- ▶ 유선 LAN을 이용한 연결(QL-820NWB만 해당)

## 🌔 주석

고정 IP 주소를 이용해 프린터를 유선 LAN에 연결하려면 프린터 드라이버와 프린터 설정 도구를 설치한 다음 유선 LAN 연결 설정을 지정하십시오.

자세한 내용은 *컴퓨터에 소프트웨어 및 프린터 드라이버 설치* 항목을 참조하십시오.

- LAN 케이블을 연결하기 전에 프린터가 꺼졌는지 확인하십시오.
- 2 LAN 케이블을 프린터 후면의 LAN 포트에 연결한 다음 LAN 케이블의 다른 끝을 네트워크의 활성화된 LAN 포트에 연결하십시오.
- 3 프린터를 켭니다.

🌔 주석

프린터의 통신 설정을 프린터 설정 도구의 **[통신 설정]**에서 변경할 수 있습니다. 자세한 정보는 *사용자 설명서*를 참조하십시오.

🌔 주석

• P-touch Editor Lite 사용 방법에 대한 자세한 내용 및 지침은 *사용자 설명서*를 참조하십시오.

• P-touch Editor에서 투톤 인쇄 롤 이용에 대한 자세한 내용 및 지침은 사용자 설명서를 참조하십시오.

# 11. 컴퓨터를 이용한 인쇄(QL-810W용 P-touch Editor Lite만 해당)

프린터를 켠 다음 초록색 Editor Lite LED에 불이 들어올 때까지 Editor Lite 버튼을 길게 누릅니다.

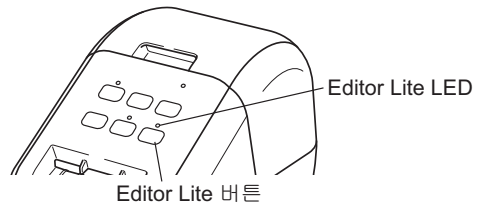

#### 🌔 주석

QL-810W: Editor Lite가 기본 모드로 설정됩니다.

## 2 USB 케이블을 컴퓨터에 연결합니다.

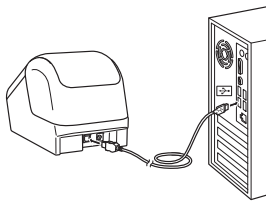

#### 🌔 주석

프린터를 USB 허브를 통해 연결하는 경우 프린터가 올바로 감지되지 못할 수 있습니다. USB 케이블을 분 리하고 프린터가 켜졌는지 확인하십시오.

#### 3 USB 케이블을 연결하면 컴퓨터 화면에 대화 상자가 나타납니다. (다음 화면은 사용하는 운영 체제에 따라 다를 수 있지만, 조작 절차는 동일합니다.) Windows Vista<sup>®</sup>

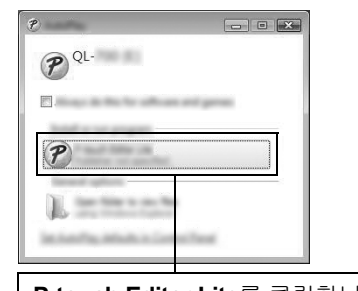

## P-touch Editor Lite를 클릭합니다.

#### Windows<sup>®</sup> 7 / 8 / 8.1 / 10

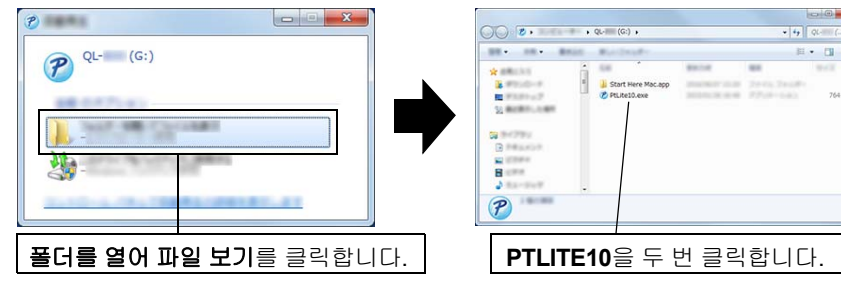

## 11. 컴퓨터를 이용한 인쇄(QL-810W용 P-touch Editor Lite만 해당) (계속)

#### 🌔 주석

- 대화 상자가 표시되지 않는 경우 열린 소프트웨어 프로그램 창 뒤에 숨겨져 있을 가능성이 있습니다. 대 화 상자가 보일 때까지 모든 창을 최소화합니다.
- 프린터를 컴퓨터에 처음으로 연결하는 경우 P-touch Editor Lite를 시작하는 데 평상시보다 오랜 시간 이 소요됩니다. 프린터를 연결한 후 소프트웨어가 자동으로 시작되지 않으면 [내 컴퓨터]에서 소프트 웨어를 시작할 수 있습니다. PTLITE10.EXE를 두 번 클릭하여 P-touch Editor Lite를 시작합니다.

#### ▶ Windows Vista<sup>®</sup>를 사용하는 경우

장치를 처음 연결하는 경우 스캔 작업을 한 다음 작업이 완료되면 나타나는 대화 상자에서 [소프트웨어 와 게임에 항상 이 작업 수행] 체크 박스를 선택합니다. 다음번에 QL-810W를 연결할 때 P-touch Editor Lite가 자동으로 시작됩니다.

#### 4 P-touch Editor Lite가 시작됩니다.

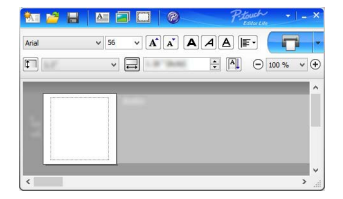

## 🚺 중요

P-touch Editor Lite를 사용하는 동안 프린터 전원을 끄거나 분리하지 마십시오.

#### ▶ Macintosh를 사용하는 경우

<u>Macintosh에서는 P-touch Editor Lite를 사용할 수 없습니다</u>. 프린터가 Editor Lite 모드로 Mac에 연결 되면 [QL-810W] 아이콘이 표시됩니다. 바탕화면에서 [QL-810W]을 연 다음 [Start Here Mac]을 실행 하십시오. P-touch Editor 5.1과 드라이버가 설치되지 않았으면 설치를 권고하는 알림이 표시됩니다. 먼 저 설치한 다음 P-touch Editor 5.1을 사용하십시오.

# 12. 모바일 장치를 이용한 인쇄

# 모바일 장치와 함께 사용할 응용 프로그램 설치

프린터를 단독형 프린터로 사용하거나 모바일 장치에 연결할 수도 있습니다. 라벨을 모바일 장치에서 만 들어서 직접 인쇄하려면 Brother 모바일 응용 프로그램을 설치한 다음 프린터를 모바일 장치에 연결하십 시오. 다음과 같은 Brother 응용 프로그램들을 App Store 또는 Google Play™ 에서 무료로 다운로드할 수 있습니다.

#### Brother iPrint&Label

Mobile Transfer Express

# 프린터를 모바일 장치에 연결

- 프린터의 Wireless Direct 설정을 확인한 다음 USB 케이블을 사용하여 프린터와 컴퓨터를 연결합니다. • Windows<sup>®</sup>의 경우
  - a) 컴퓨터에서 프린터 설정 도구를 시작합니다.
  - b) **[통신 설정]** 버튼을 클릭합니다.
  - c) [일반] 탭을 클릭합니다.
  - d) [선택된 인터페이스]가 [인프라 및 Wireless Direct] 또는 [Wireless Direct]로 선택되었는지 확 인합니다.
  - Mac의 경우
  - a) 컴퓨터에서 Printer Setting Tool(프린터 설정 도구)를 시작합니다.
  - b) [Communication Settings](통신 설정) 버튼을 클릭합니다.
  - c) [Wireless LAN](무선 LAN) 탭을 클릭합니다.
  - d) [Wireless Direct](무선 다이렉트)가 [On](켜짐)으로 설정되었는지 확인합니다.

## **2** QL-810W의 경우

Wi-Fi 기능을 켜려면 프린터의 Wi-Fi(奈) 버튼을 1초 동안 길게 누릅니다. Wi-Fi(奈) LED가 3초마다 한 번씩 파란색으로 깜박이기 시작합니다.

QL-820NWB의 경우

Menu(메뉴)와 [▼] 버튼을 눌러 [WLAN] 메뉴를 선택한 다음 [OK](확인) 버튼을 누릅니다. [WLAN (On/Off)]를 [On]으로 설정하여 Wi-Fi 기능을 켭니다. Wi-Fi(奈) 아이콘이 LCD에 나타납니다.

## 3 모바일 장치의 Wi-Fi 설정 화면에서 프린터의 SSID를 선택하고 암호를 입력합니다.

#### 주석

• 기본 SSID와 암호는 다음과 같습니다.

SSID: "DIRECT-\*\*\*\*\*\_QL-810W/QL-820NWB" 여기서 "\*\*\*\*\*"는 제품 시리얼 번호의 마지막 다섯 자 리 숫자입니다.

(시리얼 번호 라벨은 프린터의 테이프 함에 있습니다.)

함호(네트워크 키): "810\*\*\*\*\*/820\*\*\*\*\*" 여기서 "\*\*\*\*\*"는 제품 시리얼 번호의 마지막 다섯 자리 숫 자입니다.

• 무선 액세스 포인트/라우터를 통해 프린터를 모바일 장치에 인프라 모드로 연결할 수 있습니다.

# 12. 모바일 장치를 이용한 인쇄(계속)

## 모바일 장치에서 인쇄

## Ⅰ 모바일 장치에서 응용 프로그램(Brother iPrint&Label/Mobile Transfer Express)을 시작합니다.

#### 주석

프린터가 모바일 장치에 연결되었는지 확인하십시오. 프린터를 모바일 장치에 연결 항목을 참조하십시오.

## 2 라벨 템플릿 또는 디자인을 선택합니다.

주석

전에 디자인했던 라벨이나 이미지를 선택해서 인쇄할 수도 있습니다.

## 3 응용 프로그램 메뉴에서 [Print](인쇄)를 탭합니다.

# 기본 사양

#### ▶ 제품 사양

| 항목            | 사양                                                                                    |
|---------------|---------------------------------------------------------------------------------------|
| 인쇄 방법         | 감열 헤드를 통한 직접 감열식 인쇄                                                                   |
| 인터페이스         | USB / 무선 LAN (QL-810W/820NWB) / 유선 LAN (QL-820NWB만 해당) / Bluetooth<br>(QL-820NWB만 해당) |
| 크기(W x H x D) | 약 125.3mm x 145mm x 234mm                                                             |
| 무게            | QL-810W: 약 1.12kg(DK 롤 제외)<br>QL-820NWB: 약 1.16kg(DK 롤 제외)                            |

#### ▶ 작동 환경

| 항목    | 사양                    |
|-------|-----------------------|
| 작동 온도 | 10~35°C               |
| 작동 습도 | 20~80%(최대 습구 온도 27°C) |

# 문제 해결

대부분의 문제는 사용자가 직접 해결할 수 있습니다. 보다 자세한 사항은 Brother Solutions Center(<u>support.brother.com</u>)에서 해당 모델의 FAQ 및 문제 해결 페이지로 이동하십시오.

## ▶ 가능한 문제 유형

| 문제                                                                         | 해결 방법                                                                                                    |
|----------------------------------------------------------------------------|----------------------------------------------------------------------------------------------------|
| 상태 표시 LED가 켜지지 않습니다.                                                       | <ul> <li>AC 전원 코드가 올바로 삽입되었습니까?</li> <li>AC 전원 코드가 삽입되었는지 확인하십시오. 올바로 삽입되어 있으면 다른 콘센트<br/>에 끼워 보십시오.</li> </ul>                                                                                                    |
| 프린터가 인쇄되지 않거나 인쇄 오류가 수신됩<br>니다.                                            | <ul> <li>케이블이 느슨합니까?<br/>케이블이 단단히 연결되었는지 확인하십시오.</li> <li>DK 롤이 올바로 설치되었습니까?<br/>DK 롤이 올바로 설치되지 않은 경우, 꺼냈다가 다시 설치하십시오.</li> <li>남아 있는 롤이 충분하지 않습니까?<br/>롤이 충분히 남아 있는지 확인하십시오.</li> <li>DK 롤함 커버가 열려 있습니까?<br/>DK 롤함 커버가 닫혔는지 확인하십시오.</li> <li>인색 오류 또는 전송 오류가 발생했습니까?<br/>프린터를 껐다가 다시 켜십시오. 문제가 지속되면 Brother 대리점에 문의하십시오.</li> <li>프린터가 USB 허브를 통해 연결된 경우 직접 컴퓨터에 연결해 보십시오. 그렇지 않<br/>은 경우 다른 USB 포트에 연결해 보십시오.</li> </ul> |
| 컴퓨터에서 데이터 전송 오류가 나타납니다.                                                    | <ul> <li>올바른 포트를 선택했습니까?</li> <li>[프린터 속성] 대화 상자에 있는 [다음 포트로 인쇄합니다] 목록에서 올바른 포트<br/>를 선택하였는지 확인하십시오.</li> <li>프린터가 냉각 모드(상태 표시 LED가 주황색으로 점멸)에 있습니까?<br/>상태 표시 LED가 점멸을 멈출 때까지 기다렸다가 다시 인쇄를 시도하십시오.</li> </ul>                                                                                                    |
| 라벨이 커터에 걸립니다.                                                              | • Brother 고객 서비스에 문의하십시오.                                                                                                    |
| 라벨이 인쇄 후 올바로 꺼내지지 않습니다.                                                    | <ul> <li>라벨 배출 슬롯이 막혔는지 확인하십시오.</li> <li>DK 롤을 제거한 다음 다시 설치하여 DK 롤이 올바로 설정되었는지 확인하십시오.</li> <li>DK 롤함 커버가 올바로 닫혔는지 확인하십시오.</li> </ul>                                                                                                    |
| 커터 오류.                                                                     | <ul> <li>커터 오류가 발생한 경우, DK 롤함 커버를 닫은 상태에서 전원(小) 버튼을 누르십<br/>시오. 커터가 다시 정상 위치로 이동하고 프린터가 자동으로 꺼집니다. 프린터가<br/>꺼진 후에 라벨 배출 슬롯을 검사하고 용지 걸림을 제거하십시오.</li> </ul>                                                                                                    |
| P-touch Editor Lite를 종료한 후 프린터가 켜<br>진 상태에서 프로그램을 다시 시작하려면 어떻<br>게 해야 합니까? | 세 가지 방법으로 다시 시작할 수 있습니다. 다음 중 하나를 수행하십시오.<br>• 프린터를 끈 다음 다시 켭니다.<br>• 프린터가 켜진 상태에서 USB 케이블을 분리한 후 다시 연결합니다.<br>• 내 컴퓨터에서 P-touch Editor Lite를 시작합니다.                                                                                                    |

## 소프트웨어 개발 키트

소프트웨어 개발 키트(SDK)를 이용할 수 있습니다. Brother Developer Center (brother.com/product/dev)를 방문하십시오.

b-PAC SDK 및 모바일 장치(Android, iPhone 및 iPad)용 SDK를 다운로드할 수 있습니다. (다운로드할 수 있는 SDK는 예고 없이 변경될 수 있습니다.)